## V481 WinXP Embedded User's Manual

Fourth Edition, April 2009

www.moxa.com/product

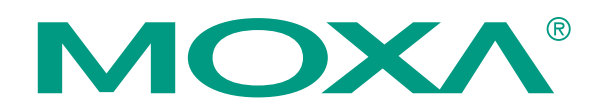

© 2009 Moxa Inc. All rights reserved. Reproduction without permission is prohibited.

## V481 WinXP Embedded User's Manual

The Moxa software described in this manual is furnished under a license agreement and may be used only in accordance with the terms of that agreement.

#### **Copyright Notice**

Copyright © 2009 Moxa Inc. All rights reserved. Reproduction without permission is prohibited.

#### Trademarks

MOXA is a registered trademark of Moxa Inc. All other trademarks or registered marks in this manual belong to their respective manufacturers.

#### Disclaimer

Information in this document is subject to change without notice and does not represent a commitment on the part of Moxa.

Moxa provides this document "as is," without warranty of any kind, either expressed or implied, including, but not limited to, its particular purpose. Moxa reserves the right to make improvements and/or changes to this manual, or to the products and/or the programs described in this manual, at any time.

Information provided in this manual is intended to be accurate and reliable. However, Moxa assumes no responsibility for its use, or for any infringements on the rights of third parties that may result from its use. This product might include unintentional technical or typographical errors. Changes are periodically made to the information herein to correct such errors, and these changes are incorporated into new editions of the publication.

#### Technical Support Contact Information www.moxa.com/support

| Moxa Americas:             | Moxa Europe:                 |
|----------------------------|------------------------------|
| Toll-free: 1-888-669-2872  | Tel: +49-89-3 70 03 99-0     |
| Tel: +1-714-528-6777       | Fax: +49-89-3 70 03 99-99    |
| Fax: +1-714-528-6778       |                              |
|                            |                              |
| <u>Moxa Asia-Pacific</u> : | Moxa China (Beijing office): |
| Tel: +886-2-8919-1230      | Tel: +86-10-6872-3959/60/61  |

Fax: +886-2-8919-1231

Fax: +86-10-6872-3959/

## **Table of Contents**

| Chapter 1 | Introduction                                                | 1-1 |
|-----------|-------------------------------------------------------------|-----|
| -         | Overview                                                    |     |
|           | Package Checklist                                           |     |
|           | Product Features                                            |     |
|           | Product Hardware Specifications                             |     |
|           | V481-XPE Software Features                                  |     |
|           | Application Development Environment                         |     |
|           | Networking and Communication Capabilities                   |     |
|           | Supporting Services and Daemons                             |     |
|           | How to Determine Firmware Build Versions                    |     |
|           | Enhanced Write Filter                                       |     |
|           | Inserting a USB Mass Storage Device into a V481 Computer    |     |
|           | Inserting a CompactFlash into the Computer                  |     |
|           | Eight RS-232/422/485 Serial Ports                           |     |
| Ohenter 0 | Oatting Startad                                             | 0.4 |
| Chapter 2 |                                                             | 2-1 |
|           | Starting Your V481-XPE Computer                             |     |
|           | Resetting Your V481-XPE Computer                            |     |
|           | Changing the Network Settings                               |     |
|           | Operating Your V481-XPE Computer with a Telnet Client       |     |
|           | Adjusting the System Time                                   |     |
|           | Starting and Stopping Services                              |     |
|           | Simple Network Management Protocol (SNMP)                   |     |
|           | Inserting a USB Mass Storage Device into the Computer       |     |
|           | Inserting a Compact Flash Card Storage into a V481 Computer |     |
|           | Inserting a Hard Disk Drive into a V481 Computer            |     |
| Chapter 3 | Management Tools                                            | 3-1 |
| •         | Computer Management                                         |     |
|           | Component Services                                          |     |
|           | Event Viewer                                                |     |
|           | Internet Information Services (Web/FTP)                     |     |
|           | ODBC                                                        |     |
|           | Performance Monitor                                         |     |
|           | Services                                                    |     |
| Chapter 4 | System Recovery                                             | 4-1 |
|           | Windows XP Embedded Recovery Tools                          | 4-2 |
|           | Recovery Environment                                        | 4-2 |
|           | Hardware                                                    | 4-2 |
|           | Recovery Programs                                           | 4-2 |
|           | Recovery Procedures                                         | 4-2 |
|           | Downloading the HP USB Disk Storage Format Tool             | 4-2 |
|           | Copying System Files to USB Disk                            | 4-2 |
|           | Setting Up the BIOS on the V481-XPE                         | 4-3 |
|           | System Recovery                                             | 4-4 |
|           |                                                             |     |

# 1 Introduction

The V481-XPE is an industrial, ready-to-run embedded computer that supports VGA and audio. The computer comes with dual LAN ports, 8 serial ports, 2 CompactFlash slots, and 2 USB ports, and is based on the Intel x86 processor. With its VGA interface, the V481 is especially well suited for industrial applications, such as SCADA, factory automation, and other applications that require an onsite HMI or visual monitoring capability.

The V481-XPE's 8 built-in, software-selectable RS-232/422/485 serial ports make it an ideal solution for connecting to different devices. The dual LAN ports offer a reliable solution for network redundancy by providing continuous operation for data communication and management. In addition, the second CompactFlash socket makes it easier to add storage space, and the USB ports can connect to a wide range of devices, making the V481 a reliable embedded computer for industrial applications that require VGA and HMI features.

The V481-XPE comes pre-installed with the Windows XP Embedded operation system, providing programmers with a friendly environment for developing application software. V481-XPE programmers have an added advantage in that Moxa provides good software support to reduce the cost and time required for software development.

In this chapter, we cover the following topics:

- **Overview**
- Package Checklist
- Product Features
- **D** Product Hardware Specifications
- □ V481-XPE Software Features
  - > Application Development Environment
  - > Networking and Communication Capabilities
  - Supporting Services and Daemons
- □ How to Determine Firmware Build Versions
- **Enhanced Write Filter**
- □ Inserting a USB Mass Storage Device into a V481 Computer
- □ Inserting a CompactFlash into the Computer
- □ Eight RS-232/422/485 Serial Ports

#### Overview

The V481-XPE Series of x86 ready-to-run embedded computers is designed around the Intel Celeron M 1 GHz processor. In addition to the usual computer peripherals, the V481 integrates one 10/100 LAN port, one Gigabit LAN port, and 8 RS-232/422/485 serial ports, making the V481 into an ideal industrial embedded computer for handling industrial communication applications that need to connect to a monitor or HMI onsite.

The on-board CompactFlash and DDR SDRAM provide ample storage capacity, and the second CompactFlash socket allows users to install additional memory.

The Windows-based operating system comes pre-installed and ready-to-run, providing a Windows-like environment for easy software development. Software written for desktop PCs is easily ported to the V481 using a common complier, which means that programmers do not need to spend a lot of time modifying existing software code. In addition, the operating system, device drivers, and user-developed software can all be stored in the pre-installed CompactFlash memory Card.

#### Package Checklist

The V481-XPE-XPE Series includes the following models:

#### V481-XPE

x86 Ready-to-Run Embedded Computer with VGA, Dual LANs, 8 serial ports, CompactFlash, USB, Audio, WinXP Embedded

#### V481-T-XPE

x86 Ready-to-Run Embedded Computer with VGA, Dual LANs, 8 serial ports, CompactFlash, USB, Audio, WinXP Embedded, Wide Temperature

Each model is shipped with the following items:

- 1 V481-XPE Embedded Computer
- Quick Installation Guide
- Document and Software CD
- Din-rail Mounting Kit
- 100 cm RJ45-to-RJ45 cross-over Ethernet cable
- 20 cm Y-type cable for connecting a keyboard and mouse (CBL-MiniDIN6P/6Px2-20)
- Terminal block to power jack converter (includes terminal block)
- Product Warranty Statement

#### **Optional Accessories**

- Switching Power Adaptor: 60W, 24 VDC output, 100 to 240 VAC input (Order No.: 1117224250210), power cord must be ordered separately.
- Power Cords: Power cord with Australia Plug (Order No.: 9199000000500) Power Cord with UK Plug (Order No.: 919900000600) Power Cord with Euro Plug (Order No.: 9199000000700) Power Cord with US Straight Plug (Order No.: 9199000000800)

NOTE: Please notify your sales representative if any of the above items are missing or damaged.

#### **Product Features**

The V481-XPE embedded computers have the following features:

- Intel Celeron M 1GHz CPU, 400 MHz FSB
- IDE hard disk support (for products produced after June 1, 2008)
- Built-in DDR SDRAM, and industrial CompactFlash
- 8 software-selectable RS-232/422/485 serial ports
- Serial port speed from 50 bps to 921.6 Kbps; supports ANY BAUDRATE
- 10/100 and 10/100/1000 Mbps LANs for network redundancy
- Second CompactFlash socket for storage expansion
- Two USB 2.0 hosts support system bootup
- LED indicators for system power and storage
- Designed to withstand 5G continuous vibration and 50G shocks
- Ready-to-Run WinXP Embedded platform
- DIN-rail and wall-mount installation
- Fanless design for increased ruggedness
- Wide temperature model available

## **Product Hardware Specifications**

| System                |                                                                                                  |
|-----------------------|--------------------------------------------------------------------------------------------------|
| CPU:                  | Intel ULV Celeron 1GHz processor without L2 Cache                                                |
| System Chipset:       | Intel 852GM GMCH + ICH4 chipset                                                                  |
| FSB:                  | 400 MHz                                                                                          |
| BIOS:                 | 4 Mbit Flash BIOS; supports Plug & Play                                                          |
| System Memory:        | 200-pin SO-DIMM socket x 1 with built-in 512 MB DDR; supports DDR200/266 up to 1 GB              |
| Supported OS:         | Windows XP Embedded                                                                              |
| Display               |                                                                                                  |
| Graphics Controller:  | Integrated graphics with built-in Intel 852GM GMCH, built-in Intel extreme Graphics 2 technology |
| Display Memory:       | Dynamic video memory, sharing up to 32 MB of system memory                                       |
| Display Interface:    | CRT Interface for VGA output                                                                     |
| Storage               |                                                                                                  |
| Built-in:             | Onboard Industrial CompactFlash for storing OS, > 256 MB for WinCE 5.0 model,                    |
|                       | > 1 GB for WinXPe model                                                                          |
| Expansion:            | Second CompactFlash socket for storage expansion                                                 |
| Network Communication |                                                                                                  |
| LAN1:                 | Auto-sensing 10/100 Mbps Ethernet, using integrated MAC and                                      |
|                       | Intel 82562GZ Transceiver, RJ45 connector                                                        |
| LAN2:                 | Auto-sensing 10/100/1000 Mbps Gigabit Ethernet, using Realtek                                    |
|                       | RTL8110SC Controller, RJ45 connector                                                             |
| Protection:           | 1.5 KV magnetic isolation protection                                                             |

#### Serial Communication

| Serial Port:           | RS-232/422/485 x 8, software-selectable, DB9               |
|------------------------|------------------------------------------------------------|
|                        | RS-232 signals: TxD, RxD, DTR, DSR, RTS, CTS, DCD, GND     |
|                        | RS-422 signals: TxD+, TxD-, RxD+, RxD-, GND                |
|                        | 4-wire RS-485 signals: TxD+, TxD-, RxD+, RxD-, GND         |
|                        | 2-wire RS-485 signals: Data+, Data-, GND                   |
| Protection:            | 15 KV ESD protection for all signals                       |
| Data bits:             | 5, 6, 7, 8                                                 |
| Stop bit(s):           | 1, 1.5, 2                                                  |
| Environment            |                                                            |
| Operating Temperature: | -10 to 60°C (14 to 140°F), 5 to 95% RH (with CF installed) |
|                        | 0 to 40°C (35 to 104°F), 5 to 95% RH (with HD installed)   |
|                        | -35 to 75°C (-31 to 167°F), 5 to 95% RH (for -T model)     |
| Anti-Vibration:        | 5 G rms @ IEC-68-2-34, Random wave, 5-500 Hz, 1 hr/axis    |
|                        | (with CF Card)                                             |
|                        | 1 G rms @ IEC-68-2-34, Random wave, 5-500 Hz, 1hr/axis     |
|                        | (with Hard Disk)                                           |
| Anti-Shock:            | 50 G @ IEC-68-2-27, Half sine wave, 11 ms (with CF Card)   |
|                        | 20 G @ IEC-68-2-27, Half sine wave, 11 ms (with Hard Disk) |
| Warranty               | 5 years                                                    |
|                        |                                                            |

### V481-XPE Software Features

The V481-XPE is a ready-to-run Intel x86 embedded box computer with VGA, dual LANs, 8 RS-232/422/485 serial ports, USB, and audio. The software features of the V481-XPE are listed below:

#### Application Development Environment

## The V481-XPE embedded computer is fully compatible with the XP Professional Development Environment.

The V481-XPE provides the following common, popular application development features to make the Windows XP Embedded with SP2 environment into an easy and convenient programming tool.

Applications that run under Windows XP can also run under V481-XPE, meaning that there no additional cost is required to migrate from XP to XPE.

Windows XP Embedded is based on the same binary files as Windows XP Professional; Windows XP Embedded enables you to speed up your development of reliable and full-featured connected devices.

- Microsoft .Net Framework 2.0 with service pack 2—This component includes the common language runtime (CLR) and the .NET Framework class library.
- Active Directory Service Interface (ADSI) Core—Provides the basic functionality for ADSI. This component routes any requests to the corresponding provider according to the path it is provided.
- Active Template Library (ATL)—Supports ATL applications.
- **ASP.NET 2.0**—A unified Web application platform that provides the services necessary to build and deploy enterprise-class Web applications.
- Certificate Request Client & Certificate Autoenrollment—This component includes the common language runtime (CLR) and the .NET Framework class library.

- **COM Base**—Component Object Model (COM) includes a programming model and a set of application programming interfaces (APIs), and does not include a dedicated user interface.
- Common Control Libraries—(Side by Side) the component provides common user interface (UI) controls.
- Common File Dialogs—Support for common dialog boxes.
- **Direct3D**—Infrastructure for using two-dimensional and three-dimensional graphics.
- **DirectPlay**—Provides a networking API that can enable any application to operate over both a peer-to-peer and client/server topology.
- **DirectShow**—Base filter graph and device enumeration support for all DirectShow applications. This component also provides most DirectShow filters.
- **Distributed Transaction Coordinator (MSDTC)** —A distributed transaction facility for Microsoft Windows systems, which uses transaction-processing technology. MSDTC exploits loosely coupled systems to provide scalable performance.
- Enhanced Write Filter—An upper filter in the storage device driver stack that redirects disk write operations to volatile (RAM) or non-volatile (disk) storage.
- **Event Log**—A dynamic-link library (DLL) that runs as part of Services.exe. This component stores and retrieves events that can be viewed in the event viewer.
- **Internet Explorer**—The Internet Explorer Web browser that allows customers to connect to the Internet or to an intranet (see properties via inetcpl.cpl).
- Mapi32 Libraries—The infrastructure for e-mail support.
- Message Queuing (MSMQ) Core—Message Queuing is a messaging infrastructure and a development tool for creating distributed messaging applications for Microsoft Windows operating systems; it provides guaranteed message delivery, efficient routing, increased security, support for sending messages within transactions, and priority-based messaging.
- Microsoft Visual C++ Run Time Libraries—The Microsoft C++ Runtime Library.
- NTFS—The NTFS File System driver (NT File System). Use NTFS instead of FAT for optimum file system security.
- **Power Management**—This component includes a dynamic-link library for power management features in the xpepm.dll file, and a command-line tool for using power management on a run-time image in the xpepm.exe file. Note: Instead of using this component, Shutdown.exe is the preferred method to shut down the system..
- **Registry Editor**—The Registry Editor (regedit.exe, regedt32.exe).
- **RPC**—Facilitates local remote procedure calls (RPCs) using the ncalrpc and ncacn\_np protocol sequences, and provides support for dynamic endpoint resolution. The RPC name service provides remote procedure call (RPC) named services functionality, such as the RPC Locator. The RPC Named Service component exposes all RpcNs\* RPC functions. The RPC server provides a variety of RPC and Component Object Model (COM) services, including RPC Endpoint Mapper, COM Service Control Manager (SCM) and COM Object Resolver.
- Smart Card Cryptographic Service Providers—Supports features such as smart card logon and improved e-mail security. Smart cards must be capable of certain RSA public key cryptographic operations. These functions are exposed by using CryptoAPI and, specifically, through a CSP. Typically, each type of smart card requires a CSP, which is provided by the card vendor.

- USB 2.0—The core drivers needed to communicate with an Enhanced Host Controller Interface (EHCI) that is compliant with The USB .95 or 1.0.
- Windows API—Provides the user-mode component of the Windows operating system API.
- Windows Media Player 10—Playback functionality for digital media that includes music, videos, CDs, DVDs, and Internet Radio for end users and developers.
- Windows Script Engines—A complete scripting environment for Windows, including command-line scripting, script languages, and the ability to host script engines within your applications.
- **WMI**—Bundles the features that combine to create the Windows Management Instrumentation (WMI) technologies.

#### Networking and Communication Capabilities

For network centric embedded application usage, the V481-XPE provides powerful communication hardware interfaces, including four Ethernet and 8 serial ports, and also supports the networking and communications capabilities that are built into Windows® XP Embedded with SP2 OS. The features that are supported are listed as below.

- **DHCP Client Service**—Registers and updates Internet Protocol (IP) addresses and Domain Name System (DNS) records for your target system.
- IP Security Services—This component provides IP Security (IPsec) services for all IP traffic.
- **Dial-Up Networking**—Provides the infrastructure necessary to implement a Remote Access Service (RAS) client.
- **Microsoft-Windows-HTTP**—Services that implement the functionality of the HTTP protocol on a server.
- **TCP/IP Networking**—Implements the core TCP/IP protocol stack, which includes the IPv4 version for the following protocols: Transmission Control Protocol (TCP), User Datagram Protocol (UDP), raw, Internet Control Message Protocol (ICMP), Internet Group Membership Protocol (IGMP), and Address Resolution Protocol (ARP). The component also includes Wshtcpip.dll, which is the Winsock provider for TCP/IP to enable socket-level communication over TCP/IP.
- TAPI—A Telephony API (TAPI) Telephony Service Provider (TSP).
- Simple Network Management Protocol (SNMP)—SNMP is an agent service that provides management systems with information about activities that occur at the Internet Protocol (IP) network layer. The SNMP agent monitors network traffic, and retrieves and updates local management information based on the requests from the SNMP manager. The agent also notifies registered managers with traps when significant events occur.
- **Time Service Core**—Synchronizes a workstation's clock with other computers using the Network Time Protocol (NTP) version 3. For increased accuracy, this component also incorporates algorithmic enhancements from NTP 4.
- Windows Firewall/Internet Connection Sharing (ICS)—Windows Firewall provides a barrier between your device and network connections to help reduce attacks by hackers, viruses, and worms across networks. Strongly recommended..
- Wireless Zero Configuration—Support for the Windows implementation of the IEEE 802.11 standard. This component performs automatic configuration and authentication for IEEE 802.11 wireless network adaptors.

• **Unimodem**—Provides the infrastructure necessary for applications to communicate with a modem.

#### Supporting Services and Daemons

In addition to development and communication capability, the V481-XPE embeds the services and daemons shown below. These common and easy-to-use application servers help users migrate industrial communication applications to the V481-XPE embedded computer very easily and conveniently.

- **COM+ Services**—The next evolution of Microsoft Component Object Model (COM) and Microsoft Transaction Server (MTS).
- **Computer Browser Service**—Computer browsing functionality exposed by Windows through Microsoft Networking. It allows a client machine to browse its network neighborhood for available computers, exposing file and print sharing services.
- Disk Management Services—Support for disk and volume management operations. The component implements a Component Object Model (COM) interface that can be used to query and configure disks and volumes (both basic and dynamic). The component also monitors disk arrivals and removals and other changes in the storage subsystem.
- IIS Web Server—Allows you to create and manage Web sites.
- Terminal Server—Microsoft Terminal Server client application (mstsc.exe).
- **Remote Registry Service**—Enables remote users to modify registry settings on this computer.
- Telnet Server—Allows users to connect to Telnet servers from remote computers.

## How to Determine Firmware Build Versions

Use the mxver command to obtain the firmware version of the V481-XPE embedded computer. This information is particularly important for identifying which features your embedded computer supports.

• Execute the **mxver.exe** command line utility. C:\> mxver Model Name: V481-XPE Version: 1.0 Build Date: 07100218

## **Enhanced Write Filter**

Protects the contents of a volume on the target media volume by redirecting all writes to another storage location called on overlay. Use the following steps to enable Enhanced Write Filter.

- 1. Type EWFMGR C: to check the state of Enhanced Write Filter was disable
- 2. Type EWFMGR C: to enable Enhanced Write Filter.
- 3. Reboot the system to take effect.
- 4. Delete a file on your protected volume and reboot the system; the file you just deleted will appear.

| C:\WINDOWS\syst  | em324cmd.exe                                    | - 🗆 🗙    |
|------------------|-------------------------------------------------|----------|
|                  |                                                 | <b>^</b> |
| C: Wocuments and | Settings Wdministrator/EWFMGR c:                |          |
| Protected Volume | Configuration                                   |          |
| Туре             | RAM (REG)                                       |          |
| State            | DISABLED                                        |          |
| Boot Command     | NO_CMD                                          |          |
| Param1           | 0                                               |          |
| Param2           | Ø                                               |          |
| Volume ID        | 87 34 0E 72 00 02 00 00 00 00 00 00 00 00 00 00 |          |
| Device Name      | "\Device\Harddisk0\DP(1)0-0+1"                  |          |
| Max Levels       | 1                                               |          |
| Clump Size       | 512                                             |          |
| Current Level    | N/A                                             |          |
| Memory used for  | r data 0 bytes                                  |          |
| Memory used for  | r mapping 0 bytes                               |          |

## Inserting a USB Mass Storage Device into a V481 Computer

Inserting a USB mass storage device will generate a new drive on the V481-XPE. The new drive should be visible in the File Explorer.

| 😼 My Computer                  |                                            |
|--------------------------------|--------------------------------------------|
| File Edit View Favorites Tools | Help                                       |
| 🕝 Back 🕤 🌍 🔹 🏂 🔎 Se            | earch 🌔 Folders 🔟 -                        |
| Address 😼 My Computer          |                                            |
| System Tasks                   | Files Stored on This Computer              |
| View system information        | Shared Documents Administrator's Documents |
| Change a setting               | Hard Disk Drives                           |
| Other Places                   | New Volume (C:)                            |
| Shared Documents               | Devices with Removable Storage             |
| Control Panel                  | SD_KINGSTON (D:)                           |
| Details 🔪                      |                                            |
| System Folder                  |                                            |
|                                |                                            |
|                                |                                            |
|                                |                                            |

## Inserting a CompactFlash into the Computer

The V481 has a type II CompactFlash slot that supports cards of both types I and II. A mass storage card is considered to be secondary storage for the computer. When a mass storage card is inserted, the V481 creates a directory named "a new removable disk" under the root directory, and the newly created directory serves a link to the storage space.

## Eight RS-232/422/485 Serial Ports

The serial ports of the V481-XPE computer, from left to right and bottom to top, have the most common names, starting with "COM1:" and ending at "COM8:" and they are designed to provide reliability, high-speed, and 3-in-1 (i.e., RS-232, RS-422, and RS-485) operation for your applications. Each of these ports supports Baud Rate settings up to 921600 bps.

There is a command line utility "SetInterFace" for users to view and set the current operation mode.

| GN C:\W | INDOWS\system32\cmd.exe   |                              | - 🗆 ×        |
|---------|---------------------------|------------------------------|--------------|
|         |                           |                              |              |
| C: WINI | )OWS\system32>SetInterfac | e 4 3                        |              |
| Port=C( | JM4, Mode=3               |                              |              |
| C:\WINI | )0WS\system32>SetInterfac | e                            |              |
| COM1->I | 38232                     |                              |              |
| COM2->I | 38232                     |                              |              |
| COM3->I | 38232                     |                              |              |
| COM4->I | 3\$485-4W                 |                              |              |
| COM5->I | 38232                     |                              |              |
| COM6->1 | 3\$232                    |                              |              |
| COM7->I | 38232                     |                              |              |
| COM8->1 | 38232                     |                              |              |
| Usage:  |                           |                              |              |
|         | SetInterface [Port] [M    | ode] ; Port=1,2,3,4,5,6,7,8  | Mode=0,1,2,3 |
|         | Mode Ø: RS232             |                              |              |
|         | Mode 1: RS485-2W          |                              |              |
|         | Mode 2: RS422             |                              |              |
|         | Mode 3: RS485-4W          |                              |              |
| e.g.    | SetInterface 4 2 ;        | Change the COM4: to RS422    |              |
| 20      | SetInterface 6 3 ;        | Change the COM6: to RS485-4W |              |
| C:\WINI | )0WS∖system32>_           |                              |              |
|         | nie nie d                 |                              |              |
|         |                           |                              |              |
|         |                           |                              |              |
|         |                           |                              |              |
|         |                           |                              |              |
|         |                           |                              |              |
|         |                           |                              |              |
|         |                           |                              | -            |

# 2 Getting Started

In this chapter, we explain how to operate a V481-XPE computer directly or to do it from a PC near you. In addition, steps are described to facilitate operations, such as system time adjustment, troubleshooting network connectivity, etc. Some of these operations can be done with system commands after gaining access to the computer, and others can be done by a "System Manager" application, which is described in a later chapter.

In this chapter, we cover the following topics:

- □ Starting Your V481-XPE Computer
- □ Resetting Your V481-XPE Computer
- **Changing the Network Settings**
- **Operating Your V481-XPE Computer with a Telnet Client**
- □ Adjusting the System Time
- □ Starting and Stopping Services
- □ Simple Network Management Protocol (SNMP)
- □ Inserting a USB Mass Storage Device into the Computer
- □ Inserting a Compact Flash Card Storage into a V481 Computer
- □ Inserting a Hard Disk Drive into a V481 Computer

## Starting Your V481-XPE Computer

Connect the CRT monitor or LCD monitor to the target computer, and then power it up by connecting it to the power adaptor. It takes about 30 to 40 seconds for the system to boot up. Once the system is ready, the Desktop will appear on your monitor.

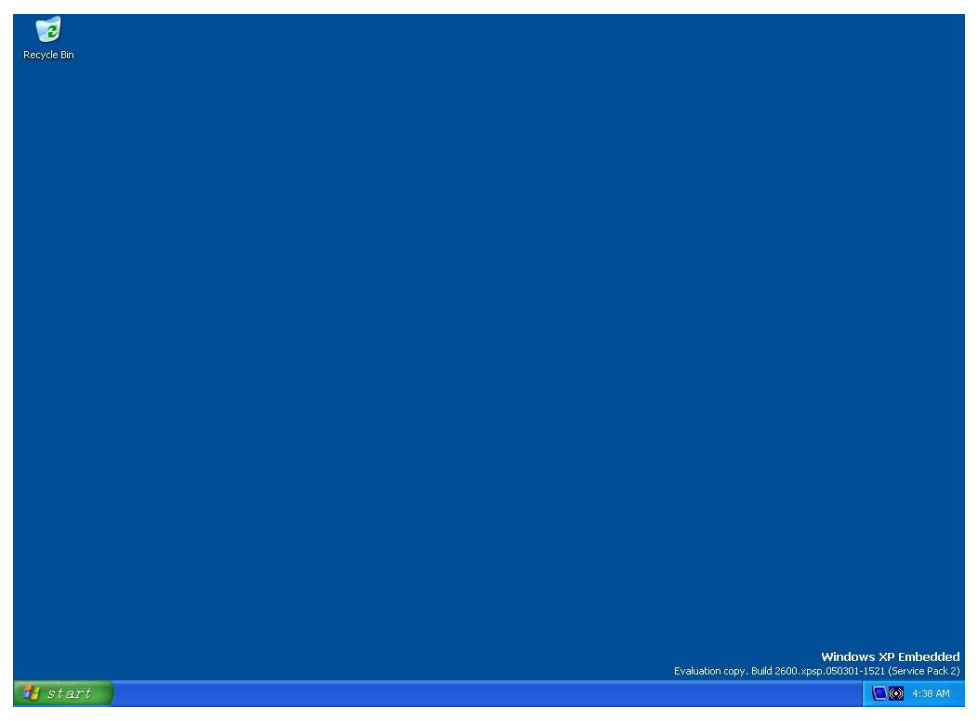

## **Resetting Your V481-XPE Computer**

Reset Button

A **Reset** button is located on the V481-XPE case. You can shutdown your V481 by pressing this button (just as you do with a standard PC).

• Software Shutdown / Reboot

Click **Start**  $\rightarrow$  **Shutdown** to reboot or shutdown the V481-XPE computer.

## **Changing the Network Settings**

The V481-XPE computer comes with two network interfaces. Both of the default IP addresses are DHCP. Choose **My Device**  $\rightarrow$  **Control panel**  $\rightarrow$  **Network Connections** to enter the network settings page. Select the connection and choose an option on the pop-up menu by right-clicking. You can specify the IP address manually or by DHCP. In addition, you can disable or enable either one or both connections with the pop-up menu.

| dress 🔊 Network Connections                                                                                                    | 1 AN or High Sound Internet |                                                                                                    |                                                                                                    |
|----------------------------------------------------------------------------------------------------|-----------------------------|----------------------------------------------------------------------------------------------------|----------------------------------------------------------------------------------------------------|
| Network Tasks         Image: Create a new connection           Create a new connection         Set up a home or small<br>office network.           Display Connection         Settings           Display this retwork device         Repair this connection | Local Area Connection 2     | Extension Connection                                                                                                    |                                                                                                    |
| Rename this connection<br>Were status of this                                                                                                    |                             | 🕹 Local Area Connection 2 Properties 💦 🛛 🔀                                                                                                    | Internet Protocol (TCP/IP) Properties                                                                                                    |
| Change settings of this                                                                                                    |                             | General Authentication Advanced                                                                                                    | General Alternate Configuration                                                                                                    |
| Other Places (a)<br>Control Planel<br>Mry Nativerik Places<br>Mry Documents<br>Mry Computer                                                                                                    |                             | Connect using Image: This connection uses the following item: Configure This connection uses the following item: Image: Configure item item item item item item item ite                                                                                                    | You can get IP settings assigned automolically you network supports<br>this capability (Gerwine, you net to ask you network, administrator for<br>the appropriate IP setting).<br>O Use the following IP address:<br>Problems<br>Submet made: |
| Net alis (R)<br>and Area Connection 2<br>AN or High-Speed Internet<br>connected<br>nete(R) PRO/100 VE Network<br>connection<br>P Address: 192.168.27.30<br>baset Mask: 252.552.25.0<br>based by DHCP                                                        |                             | Instal. Unread Properties  Description  Transmission Control Prosocol/Internet Protocol. The default wide area networks, protocol three provides communication actions diverse interconnected entervolus.  Show icon in net/lication area when connectind Notly me when this connection has limited or no connectivity | Diffail gateway:                                                                                                    |
|                                                                                                    |                             | OK Carcel                                                                                                    | OK Cancel                                                                                                    |

## **Operating Your V481-XPE Computer with a Telnet Client**

Use a crossover Ethernet cable to connect your development workstation directly to the target computer, or use a straight-through Ethernet cable to connect the computer to a LAN hub or switch. Next, use a telnet client on your development workstation to connect to the Telnet console utility of the target computer. After a connection has been established, type the login name and password as requested to log on to the computer.

After logging in through the console port or a Telnet client, a list of commands will be available for operating the computer. Use *HELP* to display all of the commands, or type *HELP* [command name] to display extended help for the selected command. Some of these commands, such as *DATE* and *TIME*, are very useful for managing the computer's system time. Other commands, such as *DIR* and *MKDIR*, are good utilities for file management. For example, to inspect the file structure of the root directory, type *DIR*.

NOTE: The default user id is "administrator" and the default password is not set; you need to create a new password for this account to use this telnet client.

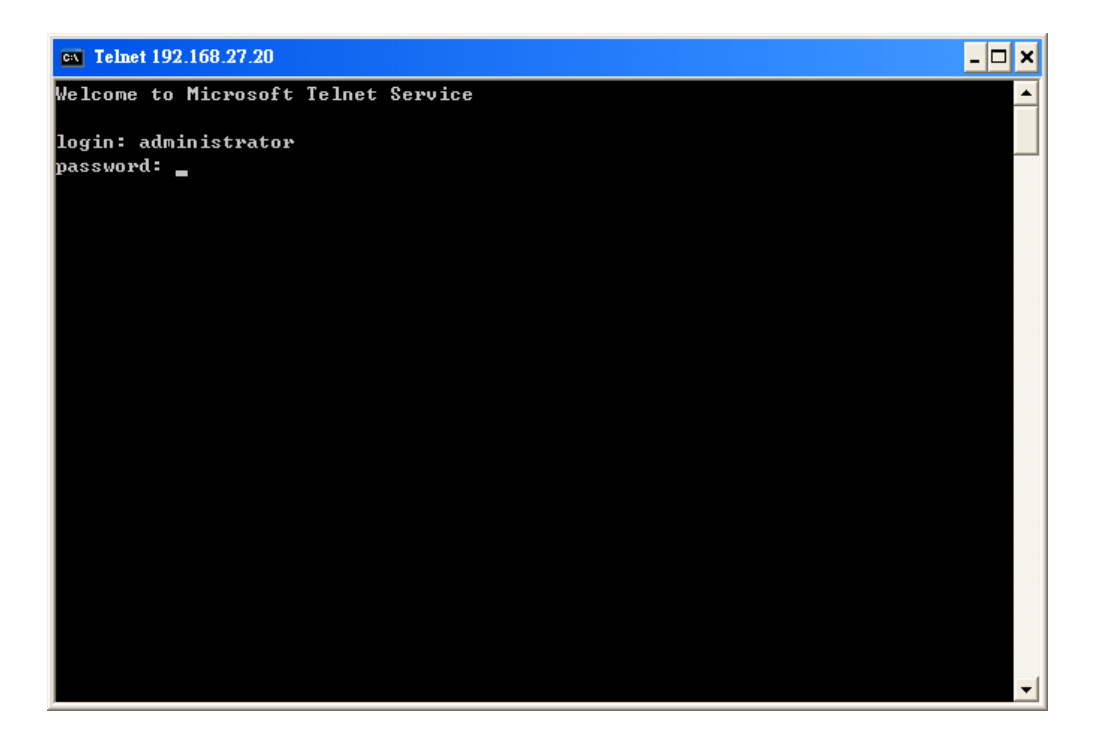

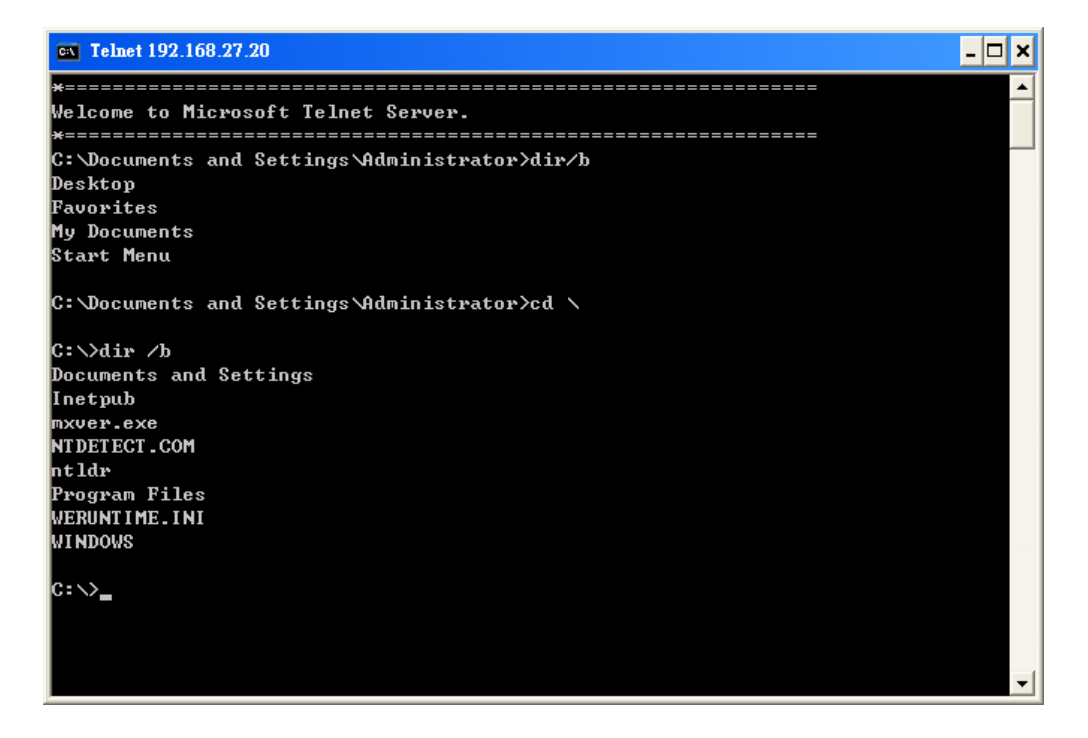

## Adjusting the System Time

- Setting the System Time Manually: Use the date/time command line utility to query the current system date/time or set a new system date/time.
- **Date/Time Control panel:** Go to the Control Panel and double click the **Date/Time** icon.

| TWTFSS              | Janu |
|---------------------|------|
|                     | M    |
|                     | ~    |
|                     | 2    |
| 6 17 18 19 20 21 22 | 16   |
| 3 24 25 26 27 28 29 | 23   |
| 0 31 00:36:29 🗘     | 30   |

• SNTP: In the Date/Time properties window, you can see the NTP server setting.

| ate and Time               | Properties                        | ?                                  |
|----------------------------|-----------------------------------|------------------------------------|
| Date & Time Tim            | e Zone Internet Time              |                                    |
| Automatically              | v synchronize with an Inter       | net time server                    |
| Server:                    | time.windows.com                  | Update Now                         |
| time.windows.co            | om.<br>ation: 08/01/2006 at 00:19 | •                                  |
| Synchronization            | can occur only when your          | computer is connected to the       |
| Internet, Learn<br>Center, | more about <u>time synchroni</u>  | <u>ization</u> in Help and Support |
|                            | ОК                                | Cancel Apply                       |

## **Starting and Stopping Services**

Select Start → Control Panel → Administrative Tools and double click Services.

| 🖏 Services       |                                                                                                    |                                                                                                    |                                                                                                    |                                                                                      |   |
|------------------|----------------------------------------------------------------------------------------------------|----------------------------------------------------------------------------------------------------|----------------------------------------------------------------------------------------------------|--------------------------------------------------------------------------------------|---|
| File Action View | Help                                                                                                    |                                                                                                    |                                                                                                    |                                                                                      |   |
| Services (Local) | 🍇 Services (Local)                                                                                                    | P                                                                                                    |                                                                                                    |                                                                                      |   |
|                  | Telnet                                                                                                    | Name 🗡                                                                                                    | Description                                                                                                    | Status                                                                               | ~ |
|                  | Stop the service<br>Pause the service                                                                                                    | Task Scheduler<br>TCP/IP NetBIOS Hel                                                                                             | Enables a<br>Enables su<br>Provides T                                                                                                    | Started<br>Started<br>Started                                                        |   |
|                  | Restart the service Description: Enables a remote user to log on to this computer and run programs, and supports various TCP/IP Telnet clients, including UNIX-based and Windows- based computers. If this service is stopped, remote user access to programs might be unavailable. If this service is disabled, any services that explicitly depend on it will fail to start. Extended Standard | Telepinony<br>Telepinony<br>Term<br>Term<br>Term<br>Volu<br>Volu<br>Wind<br>Wind<br>Wind<br>Wind<br>Wind<br>Wind<br>Wind<br>Wind | <ul> <li>Fnables a r</li> <li>ovides a r</li> <li>ovides a</li> <li>stalls the</li> <li>ovides u</li> <li>anages a</li> <li>nables Wi</li> <li>ovides s</li> <li>ovides n</li> <li>dds, modi</li> <li>ovides a</li> <li>aintains d</li> <li>sables Wi</li> </ul> | Started<br>Started<br>Started<br>Started<br>Started<br>Started<br>Started<br>Started | ~ |

## Simple Network Management Protocol (SNMP)

To check SNMP agent capabilities on a target V481-XPE (e.g., suppose the network IP is 192.168.3.127) computer, log on to the workstation computer on which the SNMP manager resides and then type:

#### \> snmpwalk -v 2c -c public 192.168.3.127 system

You will see a series of messages from the SNMP agent on the V481-XPE computer that allow you to monitor and manage the computer.

## Inserting a USB Mass Storage Device into the Computer

Inserting a USB mass storage device will generate a new drive on the V481. The new drive should be visible in the File Explorer.

## Inserting a Compact Flash Card Storage into a V481 Computer

There is a second CompactFlash slot inside the V481 computer. The Compact Flash slot is designed as a secondary IDE device and it does not support Plug and Play or hot swapping. If you plug a CF card into the slot when entering the operating system, it will make the system hang.

As a result, you must turn off the power before inserting a Compact Flash card. After the CF card is inserted, you can power on the V481. The new folder should be visible in the File Explorer.

## Inserting a Hard Disk Drive into a V481 Computer

There is an IDE-based connector in the V481 computer, allowing users to connect a 2.5-inch hard disk drive for additional storage expansion. It does not support Plug and Play. You must turn off the power before installing a hard disk drive to your computer. After you install the hard disk drive, you can power on the V481. The new drive should be visible in the File Explorer.

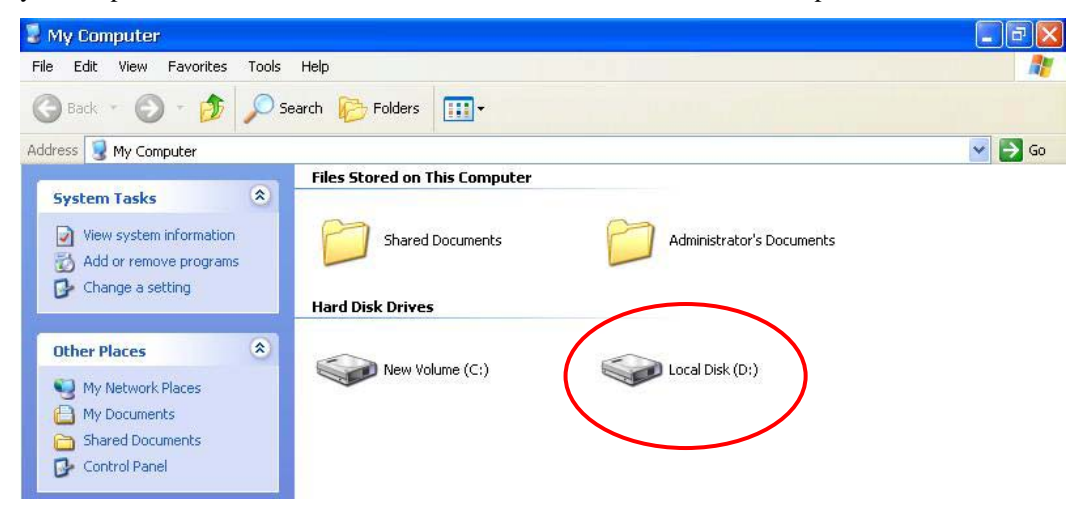

# **3** Management Tools

The V481 series of ready-to-run embedded computers are network-centric platforms designed to serve as front-ends for data acquisition and industrial control applications. Due to the distributed characteristics of the devices that these computers control, they often reside in harsh environments at remote locations. To manage these computers, it is necessary to have access to operations such as networking/server configuration, file management, and process (thread) monitoring/control.

A management system is installed on the V481 computer to resolve these management issues.

Before operating the system, please make sure that you have a CRT or panel monitor connection to your V400 box computer.

In this chapter, we cover the following topics:

- **Computer Management**
- **Component Services**
- **D** Event Viewer
- □ Internet Information Services (Web/FTP)
- **ODBC**
- **D** Performance Monitor
- □ Services

## **Computer Management**

#### [Control Panel] $\rightarrow$ [Administrative tools] $\rightarrow$ Computer Management.

You can use the tools for a variety of tasks, such as disk partition, disk mount/dismount, and create/remove users.

You can also check services in the Computer Management window.

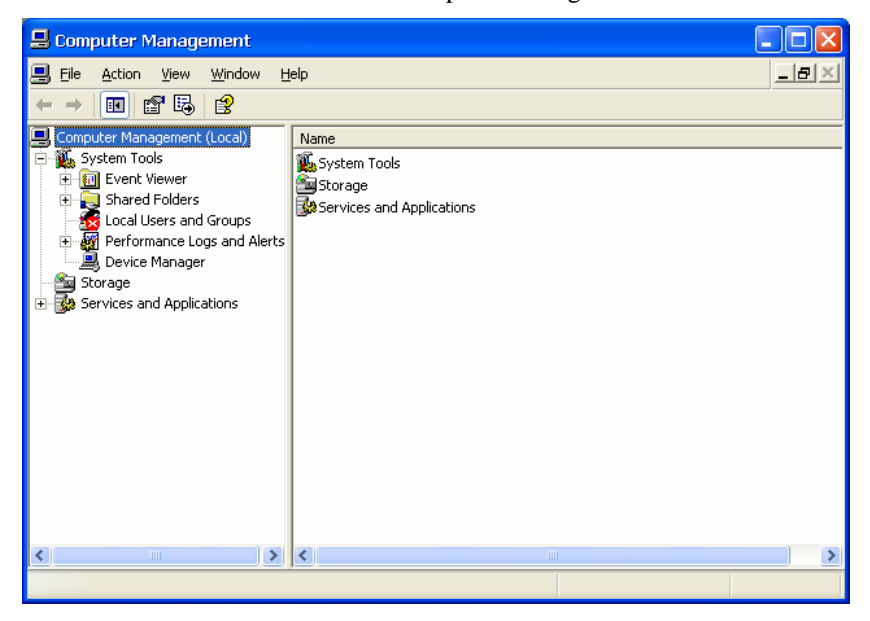

## **Component Services**

[Control Panel]  $\rightarrow$  [Administrative tools]  $\rightarrow$  Component Services.

You can install/view/remove COM components with this tool.

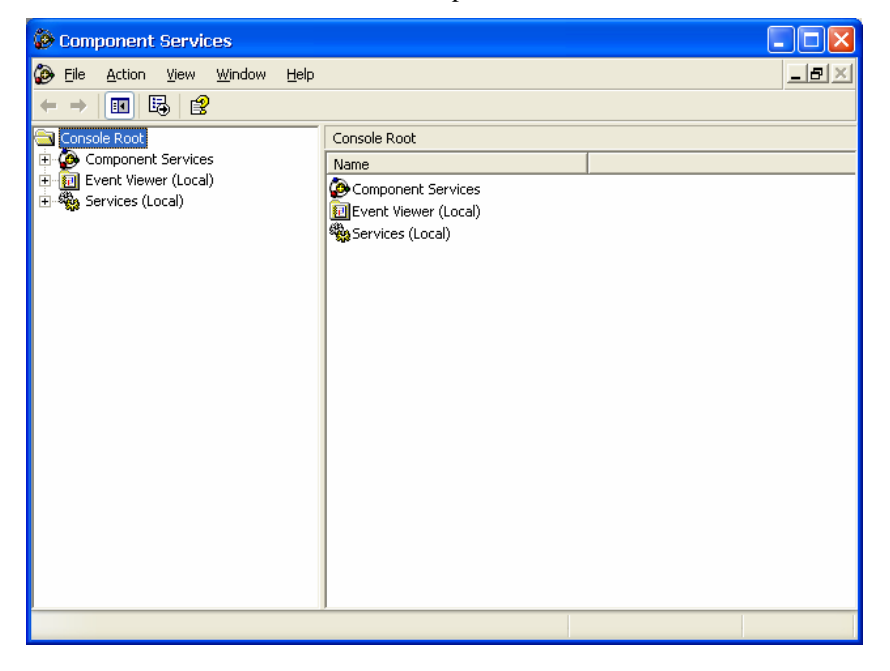

## **Event Viewer**

#### [Control Panel] $\rightarrow$ [Administrative tools] $\rightarrow$ Event Viewer.

Every V481-XPE event, including system, applications, and security events are logged in this event database.

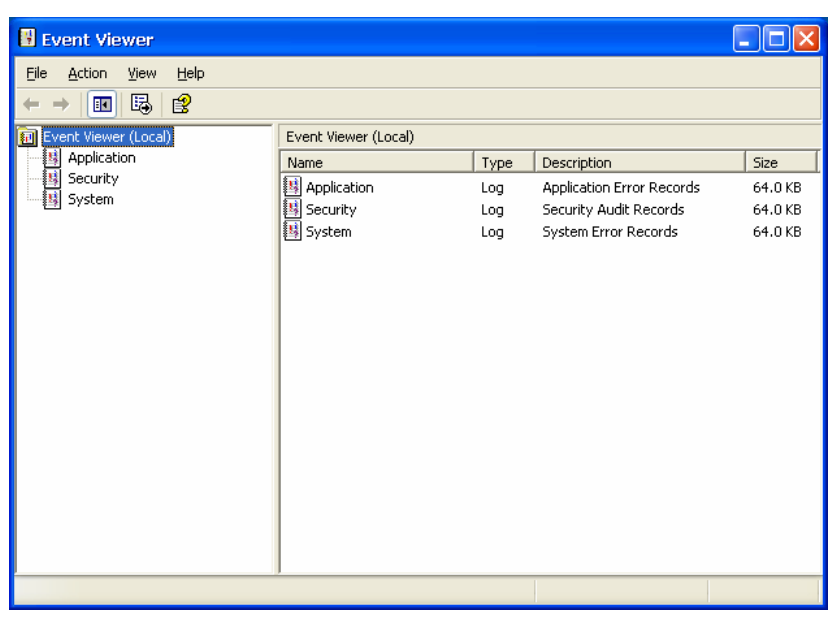

## Internet Information Services (Web/FTP)

#### [Control Panel] → [Administrative tools] → Internet Information Services.

If you need to set up Web or FTP, you must use this tool for configuration purposes, and you can also start/stop HTTP/FTP services.

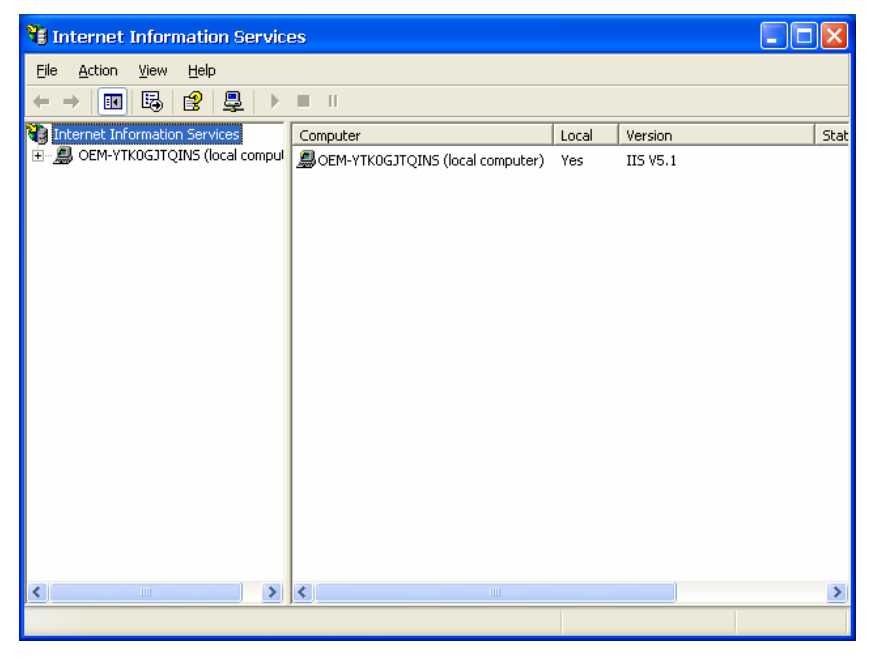

A default web page is located in the directory **c:\Inetpub**. Use this default page to test your web server.

Follow the steps shown below to create the virtual directory.

1. Create a virtual directory by selecting **Default Web Site**  $\rightarrow$  **New**  $\rightarrow$  **Virtual Directory.** 

| File Action View Help                                                                                                    | 5                                                           |                                                                                      |                                   |                        |
|----------------------------------------------------------------------------------------------------|-------------------------------------------------------------|--------------------------------------------------------------------------------------|-----------------------------------|------------------------|
| ⇔ → 🗈 💽 😭                                                                                                    |                                                             |                                                                                      | Ш                                 |                        |
| lnternet Information Serv                                                                                                    | vices                                                       | Name                                                                                 | Path                              | Status                 |
| CENFELFECEDBRY     CENFELFECEDBRY     Web Sites     Web Sites     Web Sites     Com     Com     C | Site<br>Explore<br>Open<br>Browse<br>Start<br>Stop<br>Pause | FISHelp<br>Printers<br>Iet_clier<br>.gif<br>art.asp<br>start.a:<br>.gif<br>:rror.gif | c:\windows\help\<br>C:\WINDOWS\we | iishelp<br>łb\printers |
|                                                                                                    | New                                                         | ► Virtu                                                                              | Directory                         |                        |
|                                                                                                    | All Tasks                                                   | p.gif                                                                                |                                   |                        |
|                                                                                                    | View                                                        | •                                                                                    |                                   |                        |
|                                                                                                    | Rename<br>Refresh<br>Export Lis                             | it                                                                                   |                                   |                        |
|                                                                                                    | Propertie                                                   | s                                                                                    |                                   |                        |
| 3                                                                                                    | Help                                                        |                                                                                      |                                   |                        |

- 2. Follow the virtual directory creation wizard and complete the steps to create the virtual directory **c:\Inetpub**.
- 3. When you complete the steps, the virtual directory **WEB** will appear under **Default WEB** Site.
- 4. On your desktop, type [IP Address]/WEB/Default.htm

(e.g., 192.168.3.127/WEB/Default.htm). The following message will appear. The steps are indicated in the following sequence of diagrams.

| Virtual Directory Creatio | n Wizard 🛛 🛛 🕅                                                             |
|---------------------------|----------------------------------------------------------------------------|
|                           | Welcome to the Virtual<br>Directory Creation Wizard                        |
| 18th                      | This wizard will help you create a new Virtual Directory on this Web site. |
|                           | Click Next to continue.                                                    |

| File Action              | View Help                                                                                         |                                                                                                    |        |
|--------------------------|---------------------------------------------------------------------------------------------------|----------------------------------------------------------------------------------------------------|--------|
| ← → 上<br>Internet In<br> | Wrtual Directory Creation Wiz<br>Web Site Content Directory<br>Where is the content you want to p | urlish on the Web site?<br>Browse For Folder                                                                                                    | Status |
|                          | Enter the path to the directory that<br>Directory:                                                | Wirtual Directory Creation Wizard         My Computer         Mew Volume (C:)         Model Composition         Instruct         Instruct         Instruct         Instruct         Wrote         Instruct         Instruct | Cancel |
| <                        |                                                                                                   |                                                                                                    | 2      |

| 谢 Internet     | Information Services                                                                    |        |
|----------------|-----------------------------------------------------------------------------------------|--------|
| File Action    | View Help                                                                               |        |
| ⇐ ⇒ €          | Virtual Directory Creation Wizard                                                       |        |
| Internet In    | Web Site Content Directory<br>Where is the content you want to publish on the Web site? | Status |
|                | Enter the path to the directory that contains the content.<br>Directory:                |        |
|                | C: Vnetpub Browse                                                                       |        |
|                |                                                                                         |        |
|                |                                                                                         |        |
|                | < Back Next > Cancel                                                                    |        |
| <              |                                                                                         | 2      |
| Create new Web | ) Virtual Directory                                                                     |        |

| 😭 Internet                                                                                                    | Information Services                                                                                                    |        |
|----------------------------------------------------------------------------------------------------|----------------------------------------------------------------------------------------------------|--------|
| File Action                                                                                                    | View Help<br>Virtual Directory Creation Wizard                                                                                                    |        |
| U Internet In<br>O Molecular<br>O CEM-61<br>O We<br>O We<br>O WE<br>O WE | Access Permissions What access permissions do you want to set for this virtual directory?  Allow the following:  Read  Run scripts (such as ASP)  Execute (such as ISAPI applications or CGI)  Write Browse  Click Next to complete the wizard. | Status |
| 4                                                                                                    | < Back Next > Cancel                                                                                                    | 8      |
| Create new We                                                                                                    | b Virtual Directory                                                                                                    |        |

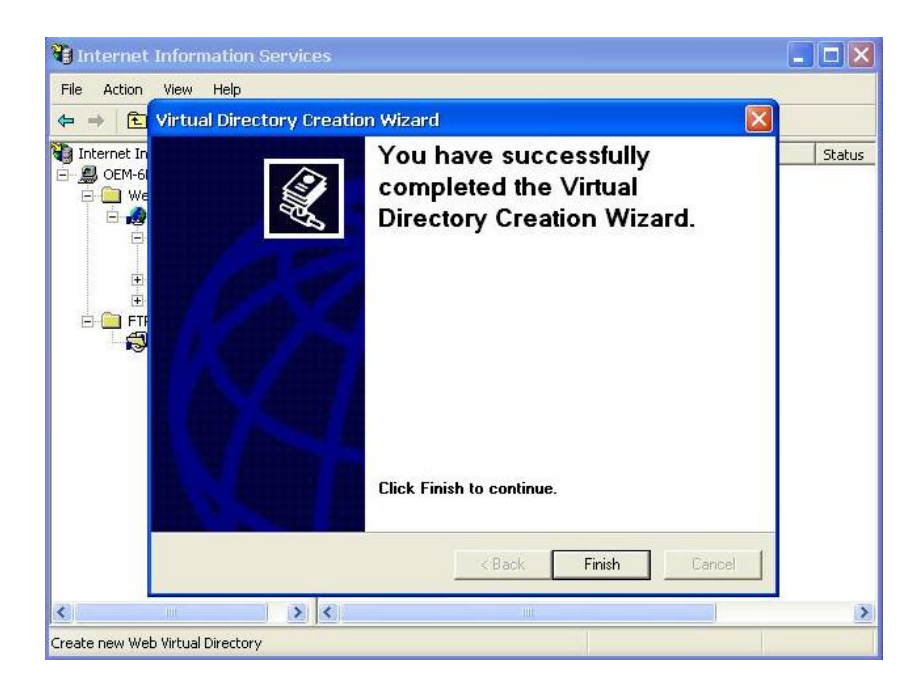

| File Action View Help                                                                                                    |                                                                               |      |        |
|----------------------------------------------------------------------------------------------------|-------------------------------------------------------------------------------|------|--------|
| ⇐ ⇒ 🗈 🖬 🗙 😭 🗟                                                                                                    | 8 ₽ > = 1                                                                     |      |        |
| <ul> <li>Internet Information Services</li> <li>CEM-6LP60CD0847 (local comput</li> <li>Web Sites</li> <li>Default Web Site</li> <li>IISHelp</li> <li>common</li> <li>aspnet_client</li> <li>Mes</li> <li>AdminScripts</li> <li>ftproot</li> <li>iissamples</li> <li>Scripts</li> <li>FTP Sites</li> <li>Default FTP Site</li> </ul> | Name AdminScripts AdminScripts Itssamples Scripts Wwwroot Scripts Default.htm | Path | Status |
| <                                                                                                    | 4                                                                             |      | 5      |

# IIS server is started!

If you need to use the FTP server, you must create the default password for your account and turn on the write permission on your home directory located in c:\intepub\ftproot. Select FTP Sites  $\rightarrow$  Properties  $\rightarrow$  Home Directory, and checkmark the Write checkbox. You should now be able to transmit files through the ftp server.

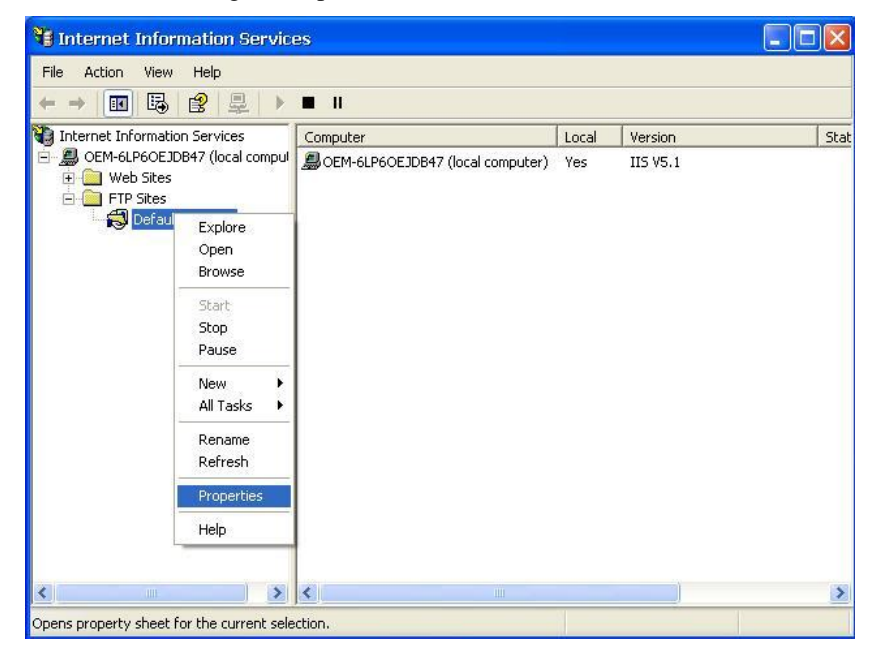

| File Action                                                        | Default FTP Site Properties                                                                                                    |                             |
|--------------------------------------------------------------------|----------------------------------------------------------------------------------------------------|-----------------------------|
| ← + È<br>Internet Info<br>@ @ OEM-BIU<br># Web<br>@ FTP S<br>- ♥ D | FTP Site       Security Accounts       Messages       Home Directory         When connecting to this resource, the content should come from: <ul> <li>a directory located on this computer</li> <li>a share located on another computer</li> </ul> FTP Site Directory         a share located on another computer           Local Path:         c:\inetpub\ftproot         Browse           Ø Read         Ø Write           Ø Log visits         Directory Listing Style         UNIX @           Ø MS-DDS @ | ∍ IP Addres:<br>* All Unas: |
| <                                                                  | OK Cancel Apply Help                                                                                                    |                             |

## ODBC

#### [Control Panel] $\rightarrow$ [Administrative tools] $\rightarrow$ ODBC.

This is a database source configuration tool.

| P | ODBC Data Source Administrator                                                                                                    | × |
|---|----------------------------------------------------------------------------------------------------|---|
| U | ser DSN System DSN File DSN Drivers Tracing Connection Pooling About                                                                        |   |
|   | User Data Sources:                                                                                                    |   |
|   | Name Driver Add                                                                                                    |   |
|   | Remove                                                                                                    |   |
|   | Configure                                                                                                    |   |
|   |                                                                                                    |   |
|   |                                                                                                    |   |
|   |                                                                                                    |   |
|   |                                                                                                    |   |
|   |                                                                                                    |   |
|   | An ODBC User data source stores information about how to connect to the indicated data provider. A User data source is only visible to you, |   |
|   | and can only be used on the current machine.                                                                                                |   |
| _ |                                                                                                    | _ |
|   | OK Cancel Apply Help                                                                                                    |   |

## **Performance Monitor**

 $[Control Panel] \rightarrow [Administrative tools] \rightarrow Performance$ 

| 🗑 Performance                   |                                               |                    |
|---------------------------------|-----------------------------------------------|--------------------|
| 📷 Eile Action View Favorites    | Window Help                                   | _ 8 ×              |
|                                 |                                               |                    |
| Console Root                    | 1 🖵 🌁 6 🖾 🖬 🖶 + X 💡 🖻 🖻 🚳 🄇                   | ) 🕮 😰              |
| 🕀 🙀 Performance Logs and Alerts |                                               |                    |
|                                 | 80                                            |                    |
|                                 | 60                                            |                    |
|                                 | 40                                            |                    |
|                                 | 20                                            |                    |
|                                 |                                               |                    |
|                                 | Last 0.000 Average 0.156 Minimum              | 0.000              |
|                                 | Maximum 14.171 Duration                       | 1:40               |
|                                 | Color Scale Counter Instance Parent Object Co | mputer             |
|                                 | 1.000 Pages/sec Memory \\OI                   | EM-YTKO            |
|                                 |                                               | EM-YTKO<br>EM-YTKO |
|                                 |                                               |                    |
|                                 |                                               |                    |

## **Services**

#### [Control Panel] → [Administrative tools] → Services

You can use this utility to start/stop/restart services.

(e.g. If you do not need telnet service you can stop it and set the "startup option" to "manual".)

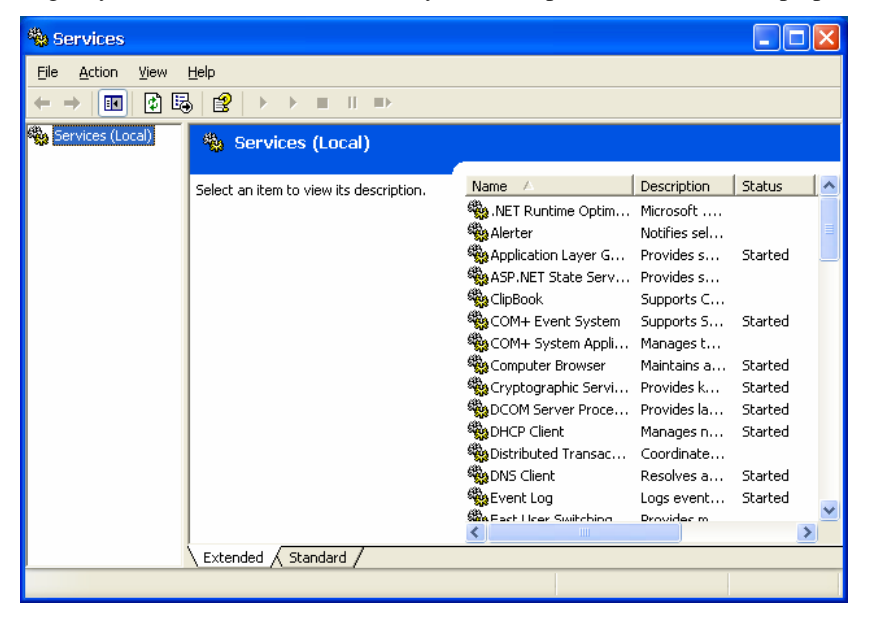

# **4** System Recovery

The V481-XPE ready-to-run embedded computers are Windows XP Embedded platforms. This chapter describes how to recover your V481-XPE to a normal status if the Windows.XP Embedded operating system crashes.

In this chapter, we cover the following topics:

#### □ Windows XP Embedded Recovery Tools

- Recovery Environment
- ➢ Hardware
- Recovery Programs

#### **Recovery Procedures**

- > Downloading the HP USB Disk Storage Format Tool
- Copying System Files to USB Disk
- Setting Up the BIOS on the V481-XPE
- ➢ System Recovery

### Windows XP Embedded Recovery Tools

Anyone who has used computers for a long time knows that storage media can be damaged or can wear out, and consequently user's files and/or operating system files could be damaged. Moxa has developed a set of OS recovery tools that can be used to recover your Windows XP Embedded OS if it crashes unexpectedly.

#### **Recovery Environment**

The environment includes the hardware, tools, programs, and scripts used to conduct pre-planned tests.

#### Hardware

The hardware used includes a V481-XPE computer, and a bootable USB disk that contains the recovery programs.

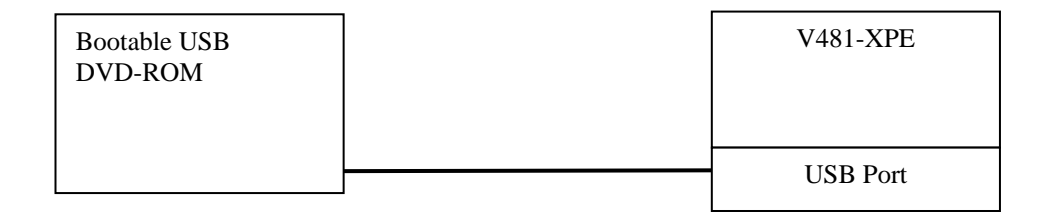

#### Recovery Programs

The system recovery programs include programs that create system image files, and programs that recover execution files.

## **Recovery Procedures**

#### Downloading the HP USB Disk Storage Format Tool

The HP USB Disk Storage Format Tool can be downloaded from the HP website. Use any search engine with search term "HP USB Disk Storage Format Tool" to locate the download page. For example, you may try the following URL: <u>http://files.extremeoverclocking.com/file.php?f=197</u>

#### Copying System Files to USB Disk

- 1. Format your USB disk via **HP USB Disk Format Tool**. Open the utility, select the device followed by the FAT file system option, and click **Start**.
- 2. Configure Windows Explorer to show hidden files (including protected operating system files).
- 3. Copy all files in the USBBoot directory from the recovery DVD to your USB disk.

## Setting Up the BIOS on the V481-XPE

- 1. Insert the USB drive into the V481-XPE.
- 2. Power on and press **DEL** to enter the BIOS setup menu.
- 3. Select Hard Disk Boot Priority and press Enter.

| Phoenix - AwardBIOS CMOS Setup Utility                                                                                                    |                                                                                                    |                                                                                     |  |
|----------------------------------------------------------------------------------------------------|----------------------------------------------------------------------------------------------------|-------------------------------------------------------------------------------------|--|
| Main Advanced Peripher                                                                                                    | als Power HW Monitor Def                                                                               | aults Exit                                                                          |  |
| MainAdvancedPeripher> Hard Disk Boot PrioritFirst Boot DeviceSecond Boot DeviceThird Boot DeviceBoot Other Device> Advanced BIOS Features> Advanced Chipset Features> PnP/PCI Configurations | vals Power HW Monitor Def<br>y<br>[CDROM]<br>[Hard Disk]<br>[Removable]<br>[Enabled]<br>s<br>ures<br>s | aults Exit<br>Item Help<br>Menu Level ►<br>Select Hard Disk Boot<br>Device Priority |  |
|                                                                                                    |                                                                                                    |                                                                                     |  |
| ↑↓→+:Move Enter:Select<br>F5:Previous Values                                                                                                    | +/-/PU/PD:Value F10:Save<br>F6:Default Settings                                                        | ESC:Exit F1:General Help<br>F7:Turbo Settings                                       |  |

4. Select the **USB** drive to set it as the primary boot device.

| Phoenix - AwardBIOS CMOS Setup Ut                                                                                     | ility                                                                                                    |
|----------------------------------------------------------------------------------------------------|----------------------------------------------------------------------------------------------------|
| Advanced                                                                                                    |                                                                                                    |
| Hard Disk Boot Priority                                                                                               | Item Help                                                                                                    |
| 1. USB-HDD0 : SD/MMC Card Reader<br>2. Ch0 M. : AFAYA MDM 1G<br>3. Ch0 S. : AFAYA CF 256M<br>4. Bootable Add-in Cards | Menu Level<br>Use <↑> or <↓> to<br>select a device , then<br>press <+> to move it<br>up , or <-> to move it<br>down the list. Press<br><esc> to exit this<br/>menu.</esc> |
| ↑↓:Move PU/PD/+/-:Change Priority F10:S<br>F5:Previous Values F6:System Defaults F                                    | ave ESC:Exit<br>7:Turbo Defaults                                                                                                    |

5. Press F10 and then press Enter to save and exit BIOS setup.

#### System Recovery

- 1. If the BIOS setup is correct, it will restart and boot up from the USB drive.
- 2. Back up your important data and files from your hard disk to the USB drive.
- 3. Select and right-click the hard disk you want to recovery (e.g., New Volume (D:) for the CF card), and then select **Format**. (Note: This action will clear all data on your hard disk)
- 4. Select the NTFS file system option and click **Start**.

| Сара   | city:                                                           |                               |    |
|--------|-----------------------------------------------------------------|-------------------------------|----|
| 975    | MB                                                              |                               | ~  |
| File s | ystem                                                           |                               |    |
| NTE    | 5                                                               |                               | ~  |
| Alloca | ation unit size                                                 |                               |    |
| 1024   | bytes                                                           |                               | ~  |
| Volun  | ne label                                                        |                               |    |
| Nev    | Volume                                                          |                               |    |
| For    | mat options<br>Quick Format<br>Enable Compres<br>Treate an MS-D | <b>ision</b><br>OS startup di | sk |
|        |                                                                 |                               |    |

- 5. Configure Windows Explorer to show hidden files (including protected operating system files).
- 6. Close the format utility window and copy all files in the V481-XPE directory from the USB drive to the hard disk.
- 7. When operation is complete, turn off the computer and remove the USB drive.
- 8. Power on and press **DEL** to enter BIOS setup menu.

9. Select Hard Disk Boot Priority and press Enter.

| Phoenix - AwardBIOS CMOS Setup                                                                                                    | Utility                                                                                                    |
|----------------------------------------------------------------------------------------------------|----------------------------------------------------------------------------------------------------|
| Advanced                                                                                                    |                                                                                                    |
| Hard Disk Boot Priority                                                                                                    | Item Help                                                                                                    |
| 1. <mark>Ch0 M. : AFAYA MDM 1G</mark><br>2. USB-HDD0 : SD/MMC Card Reader<br>3. Ch0 S. : AFAYA CF 256M<br>4. Bootable Add-in Cards | Menu Level<br>Use <↑> or <↓> to<br>select a device, then<br>press <+> to move it<br>up, or <-> to move it<br>down the list. Press<br><esc> to exit this<br/>menu.</esc> |
| ↑↓:Move PU/PD/+/-:Change Priority F1<br>F5:Previous Values F6:System Defaults                                                      | 0:Save ESC:Exit<br>F7:Turbo Defaults                                                                                                    |

- 10. Make sure the Hard Disk priority is on top.
- 11. Press F10 and then press Enter to save and exit BIOS setup.
- 12. If the BIOS setup is correct, it will restart and boot up from the hard disk.
- 13. Wait for system setup in about ten to fifteen minutes. (Note: Do not turn off the computer or IIS service will stop.)

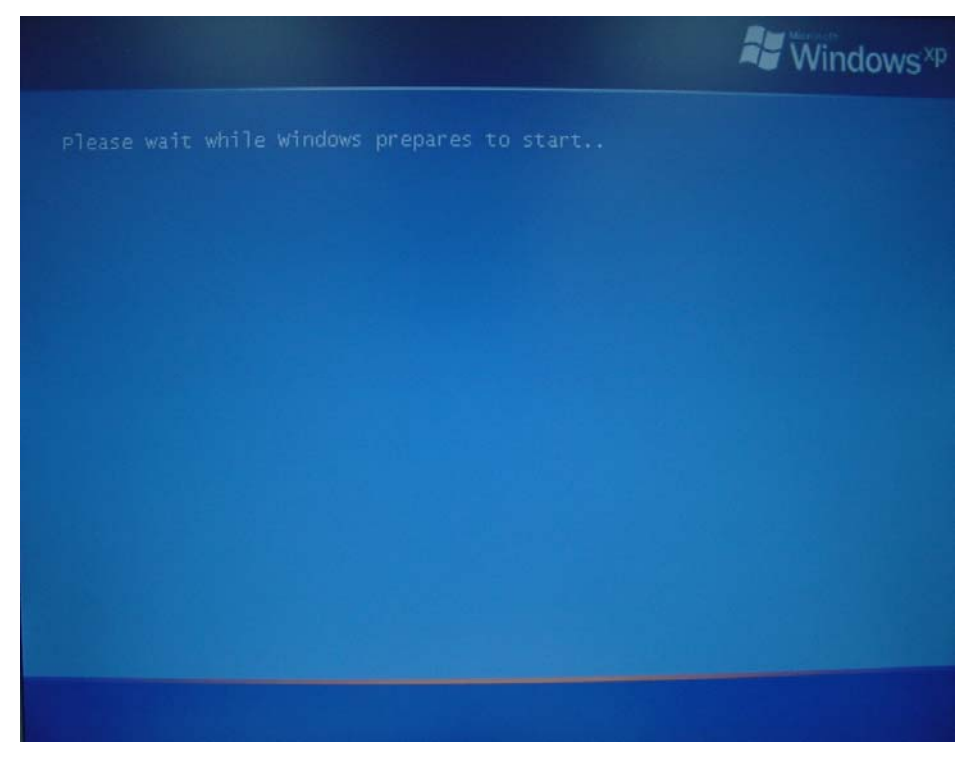

- Windows has finished installing new devices. The software that supports your device the supports your device the support you want to restart your computer new?

   Yes
   No
- 14. You may need to restart your computer for the new settings to take effect.

- 15. When the recovery process is complete, you can see the desktop.
- 16. Back up your important data or files from the USB disk to hard disk and finish system recovery.